## Induction Guide for Poll Everywhere Web Login

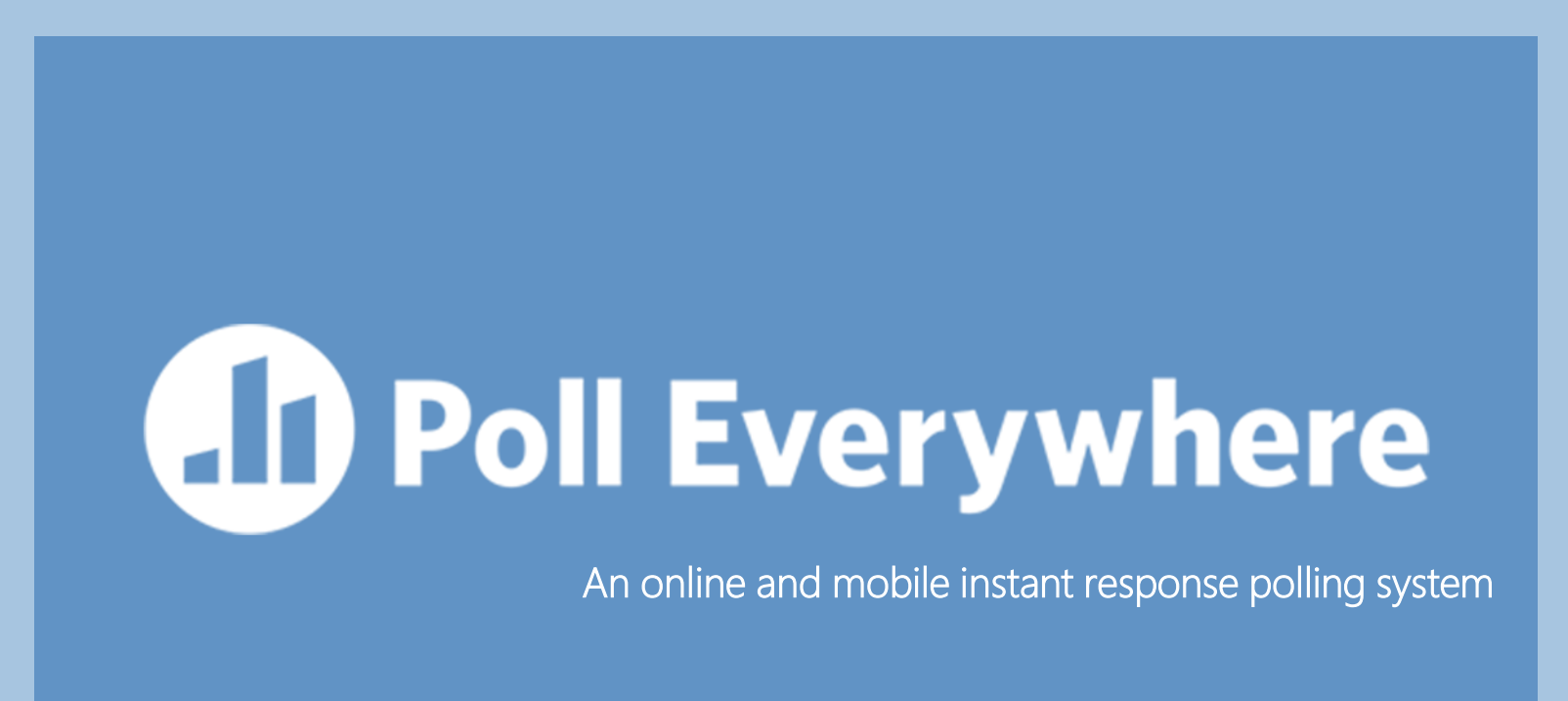

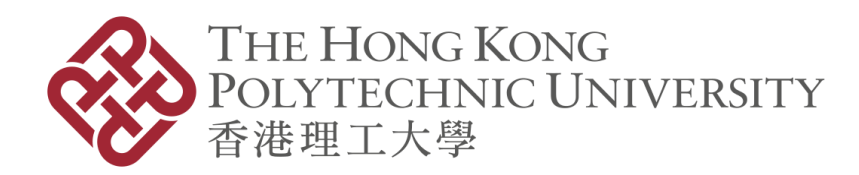

COLLEGE OF PROFESSIONAL AND CONTINUING EDUCATION 專業及持續教育學院

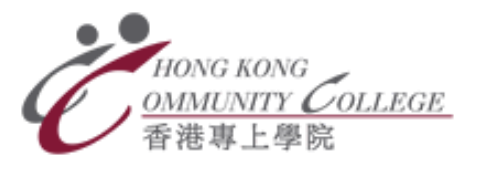

School of Professional Education and Executive Development 專業進修學院

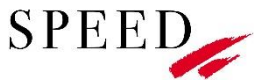

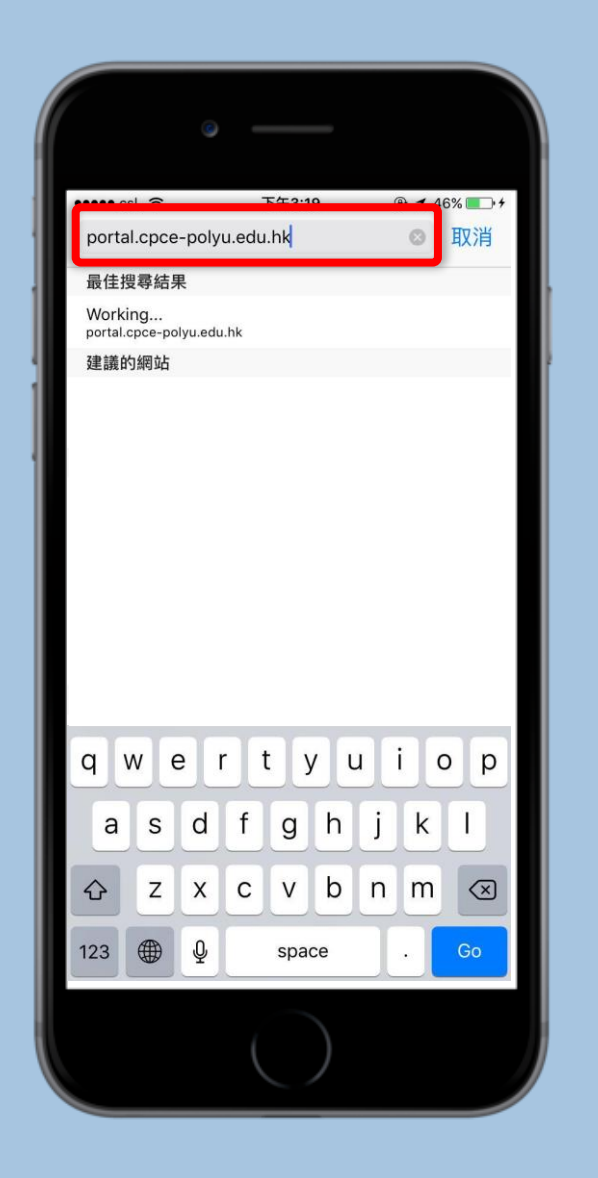

Step 1: Enter the CPCE Portal link (https://portal.cpce-polyu.edu.hk) then log in to your account. 輸入 CPCE Portal的網址 (https://portal.cpce-polyu.edu.hk)

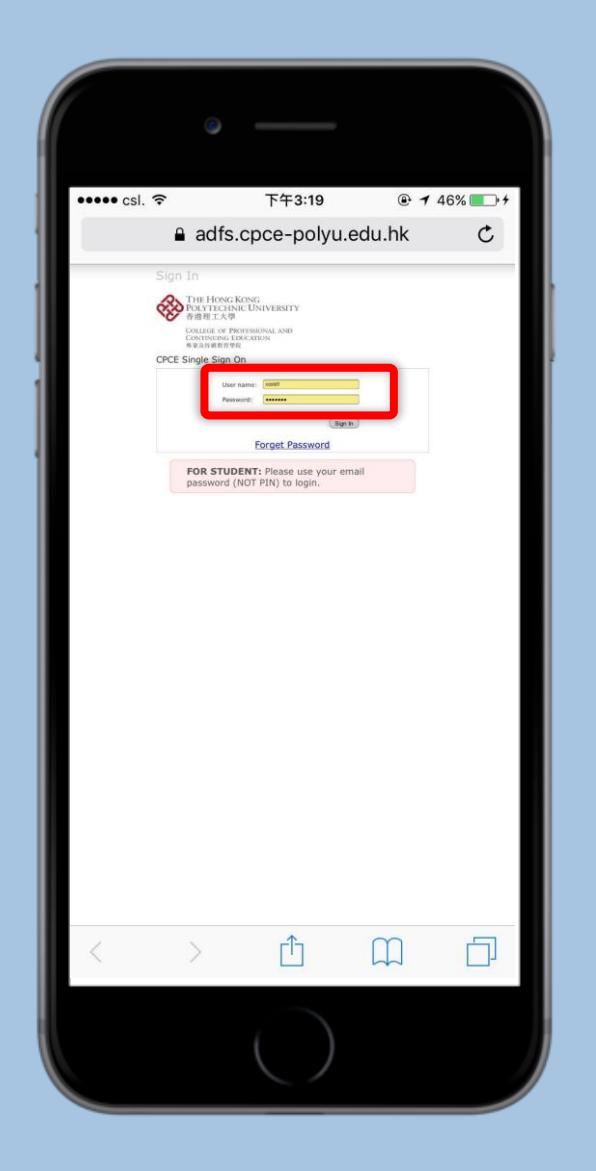

#### Step 2:

Type your student number and password, then click "Sign in". 請輸入您的學生編號及密碼,再按 "Sign in"。

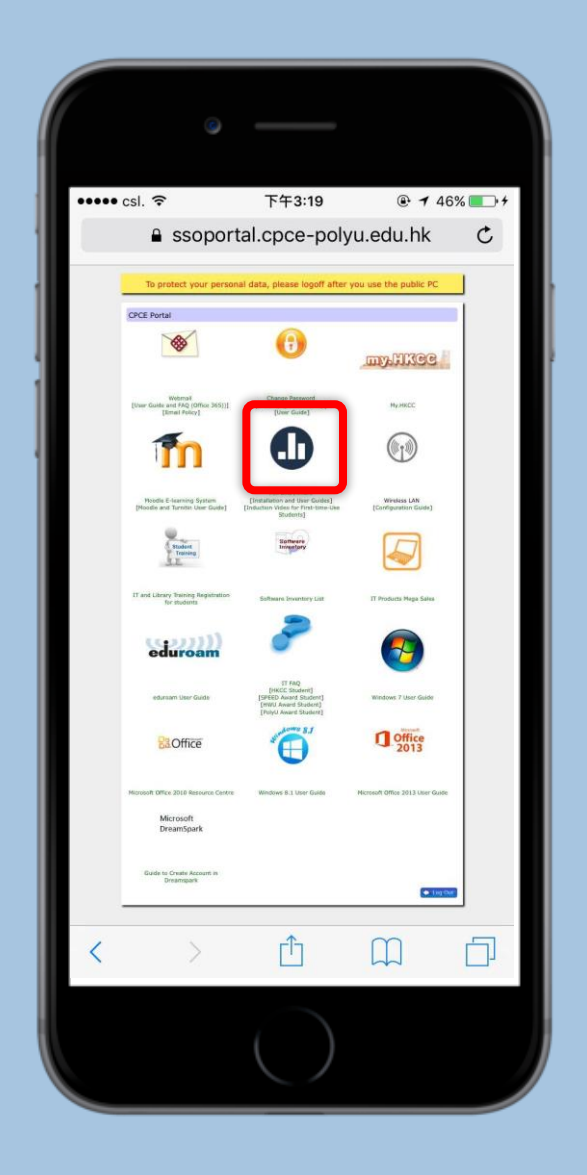

Step 3: Click the Poll Everywhere icon in CPCE Portal. 請按CPCE Portal中Poll Everywhere的圖示。

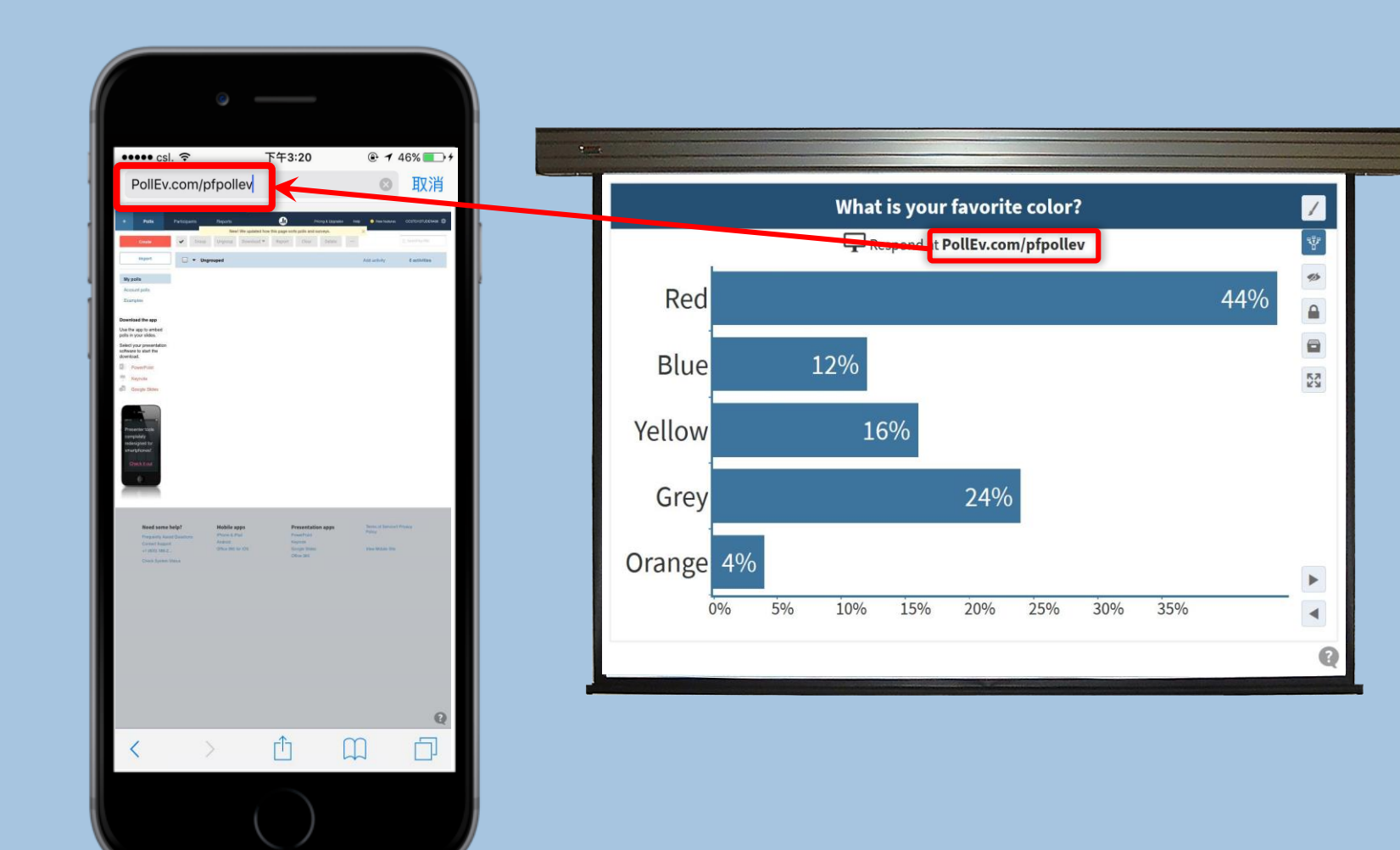

#### Step 4:

After successful login, enter the Poll Everywhere Presenter link shown on teachers' PowerPoint. 成功登入後,輸入 PowerPoint 上 的 Poll Everywhere Presenter 網址。

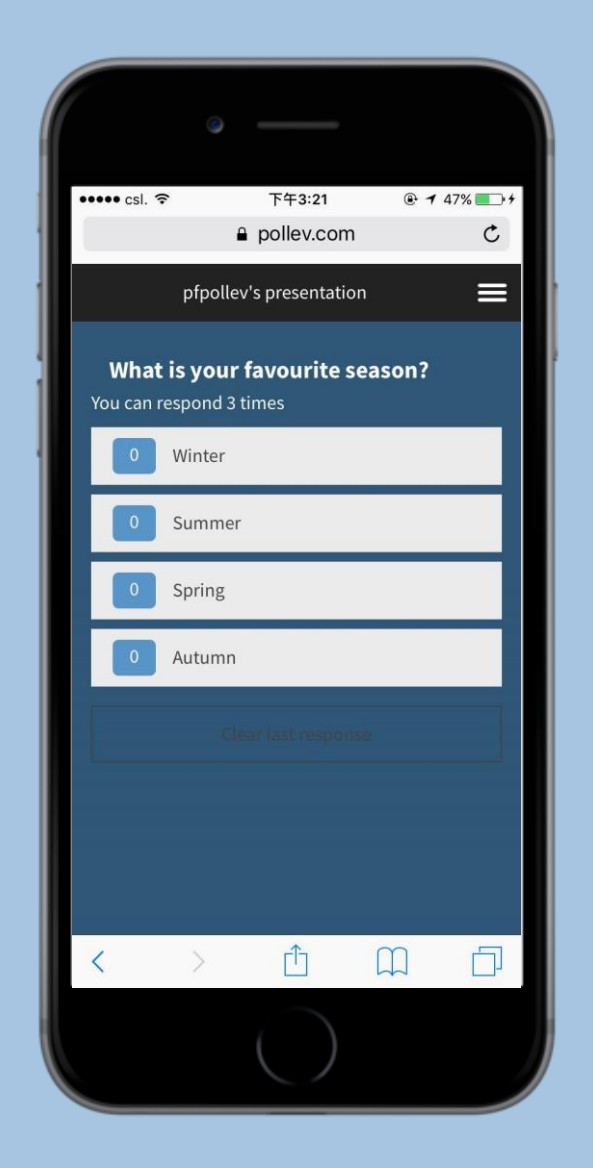

### Step 5:

Then, you can start to respond. 您可以開始回應。

# **I** Poll Everywhere

An online and mobile instant response polling system

Enjoy polling!

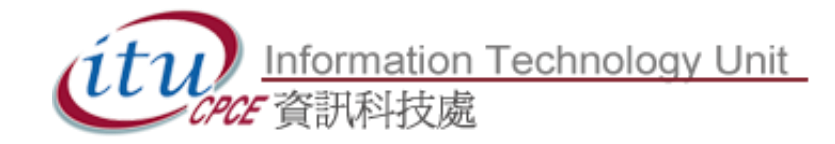